## Setting Up WPA security on a Linksys router.

1) In your browser, type "192.168.1.1" (you do not need to type in anything else such as "http://" or "www"). Then press the "Enter" key.

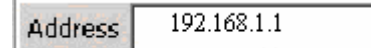

2) Login to your router default username: admin default password: admin

| Prompt          | Enter username and<br>User Name:<br>admin<br>Password:<br>*****<br>Use Password M | password for "WRT54G" at<br>lanager to remember this p<br>DK Cancel | : http:// | /192.16<br>d. | 68.1.1 |    |         |                      |     |
|-----------------|-----------------------------------------------------------------------------------|---------------------------------------------------------------------|-----------|---------------|--------|----|---------|----------------------|-----|
| A Division of ( |                                                                                   | Estur                                                               |           | Eeo           |        |    | A       | ccess                | ۷   |
|                 |                                                                                   | Basic Setup                                                         | 5         | DC            | ONS    |    | Res<br> | trictions<br>MAC Add | ire |
| Internet C      | Internet Setup                                                                    | Static IP                                                           |           |               |        | ~  |         |                      |     |
|                 |                                                                                   | Internet IP Address                                                 | : 0       | .0            | .0     | .0 | ]       |                      |     |
|                 |                                                                                   | Subnet Mask:                                                        | 255       | . 255         | .255   | .0 | ]       |                      |     |
|                 |                                                                                   | Gateway:                                                            | 0         | .0            | .0     | .0 | ]       |                      |     |
|                 |                                                                                   | Static DNS 1:                                                       | 0         | .0            | .0     | .0 | 1       |                      |     |
|                 |                                                                                   | Static DNS 2:                                                       | 0         | .0            | .0     | .0 |         |                      |     |
|                 |                                                                                   |                                                                     |           |               |        |    |         |                      |     |

3) Select Wireless Tab at Top of page

| INKSYS            |              |             |                  |                        |                              | Free             | are Mersion: +1 |
|-------------------|--------------|-------------|------------------|------------------------|------------------------------|------------------|-----------------|
|                   |              |             |                  | v                      | Vireless-G Broa              | dband Router     | WRT54G          |
| Wireless          | Setup        | Wireless    | Security         | Access<br>Restrictions | Applications<br>& Gaming     | Administration   | Statu           |
|                   | Basic Wirele | ss Settings | Wreiess Security | 1 Wireless MAC         | Filler   Advanced            | Wreless Settings |                 |
| Wireless Security |              |             |                  |                        |                              | More             |                 |
|                   | Securi       | y Mode:     | WPA Pre-Share    | d Key 💌                |                              |                  |                 |
|                   | WPA A        | Ugorithms:  | TKIP 💌           |                        |                              |                  |                 |
|                   | WPA S        | hared Key.  | somereallylong   | sharedkey              |                              |                  |                 |
|                   | Group        | Key         | 60 se            | conds                  |                              |                  |                 |
|                   |              |             |                  |                        |                              |                  |                 |
|                   | -            |             |                  |                        |                              |                  |                 |
|                   |              |             |                  |                        |                              |                  | Cisco Svate     |
|                   |              |             |                  |                        | and the second second second |                  | de de           |

## 4) Setting WPA/WPA2

Select "WPA Pre-Shared Key" from the "Security Mode" drop down box.

Set WPA Algorithms to TKIP

Enter your pre-shared key. This can be from eight to 63 characters and can be letters, numbers, or symbols. This same key must be used on all of the clients that you set up.

This pre-shared key will allow users full access to your network including shared files and printers.

Click "Save Settings" to finish. You must now set all clients to match these settings depending on the type of access you want them to have.

|                   | Wireless-G Broadband Router |                       |                         |                                          |                                                 |                |       |  |
|-------------------|-----------------------------|-----------------------|-------------------------|------------------------------------------|-------------------------------------------------|----------------|-------|--|
| Wireless          | Setup<br>Basic Wreles       | Wreless<br>s Settrops | Securit                 | Access<br>Restriction<br>urty   Violecch | Applications<br>s & Gaming<br>MACFEer   Advance | Administration | Statu |  |
| Wireless Security |                             |                       |                         |                                          |                                                 | More           |       |  |
|                   | Security Mode:              |                       | WPA Pre-St              | nared Key 💌                              |                                                 | 0.000          |       |  |
|                   | WPA AN                      | porthms:              | TKIP 👻                  |                                          |                                                 |                |       |  |
|                   | WPA Sh                      | ared Key.             | somereallylongsharedkey |                                          |                                                 |                |       |  |
|                   | Group K<br>Renews           | ey<br>d               | 60 seconds              |                                          |                                                 |                |       |  |
|                   |                             |                       |                         |                                          |                                                 |                |       |  |
|                   |                             |                       |                         |                                          |                                                 | - 1 C          |       |  |